Herzlichen Glückwunsch! In zwei einfachen Schritten zur Thrive App: Ihrem persönlichen HörAssistenten

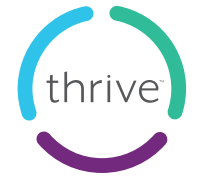

## Thrive App – für Apple

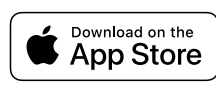

#### 1.Schritt:

Laden Sie die Thrive App aus dem Apple Store herunter. Suchen Sie hierzu nach der "Thrive App".

۲

Ausführliche **Bedienungsanleitung** und **Kompatibilitätscheck**: QR-Code scannen

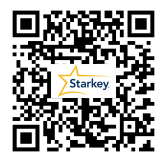

 $( \bullet )$ 

### 2.Schritt:

۲

Koppeln Sie Ihre Hörsysteme mit dem Smartphone.

Batteriefach der Hörsysteme auf und zu/von der Ladestation entnehmen > neben Smartphone platzieren > iPhone-Einstellungen > Bedienungshilfen > Hörhilfen > Ggf. Bluetooth einschalten > Tippen Sie auf den Vornamen > Kopplungsanfrage bestätigen > Thrive App öffnen

**Die Kopplung muss nur einmalig durchgeführt werden.** Wir wünschen Ihnen viel Freude mit Ihren neuen Hörsystemen und Ihrem persönlichen HörAssistenten.

۲

Weitere Informationen:

https://www.starkey.de/hoergeraete/apps

tarkev

Herzlichen Glückwunsch! In zwei einfachen Schritten zur Thrive App: Ihrem persönlichen HörAssistenten

# Thrive App – für Android

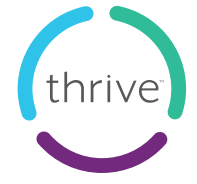

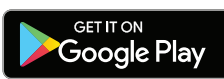

### 1. Schritt:

Laden Sie die Thrive App aus dem Google Play Store herunter. Suchen Sie hierzu nach der "Thrive App".

۲

Ausführliche **Bedienungsanleitung** und **Kompatibilitätscheck**: QR-Code scannen

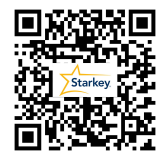

۲

### 2. Schritt:

۲

Koppeln Sie Ihre Hörsysteme mit dem Smartphone.

Einstellungen > Verbindungen > Bluetooth einschalten > Batteriefach der Hörsysteme auf und zu/von der Ladestation entnehmen > neben Smartphone platzieren Öffnen Sie die Thrive App > Kopplungsanfrage bestätigen

**Die Kopplung muss nur einmalig durchgeführt werden.** Wir wünschen Ihnen viel Freude mit Ihren Hörsystemen und Ihrem persönlichen HörAssistenten.

۲

Weitere Informationen: https://www.starkey.de/hoergeraete/apps

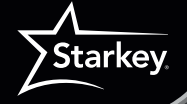